# Guide de prise en main PC portable

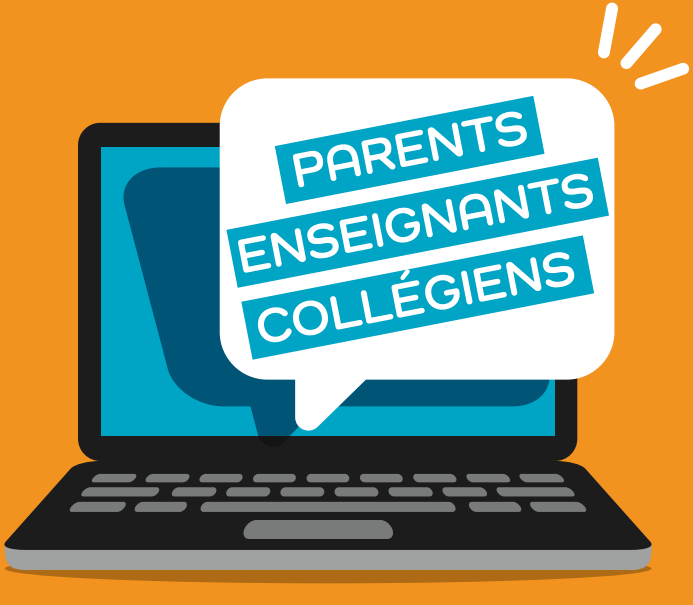

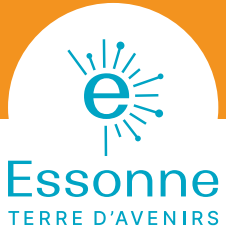

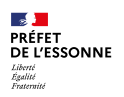

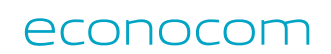

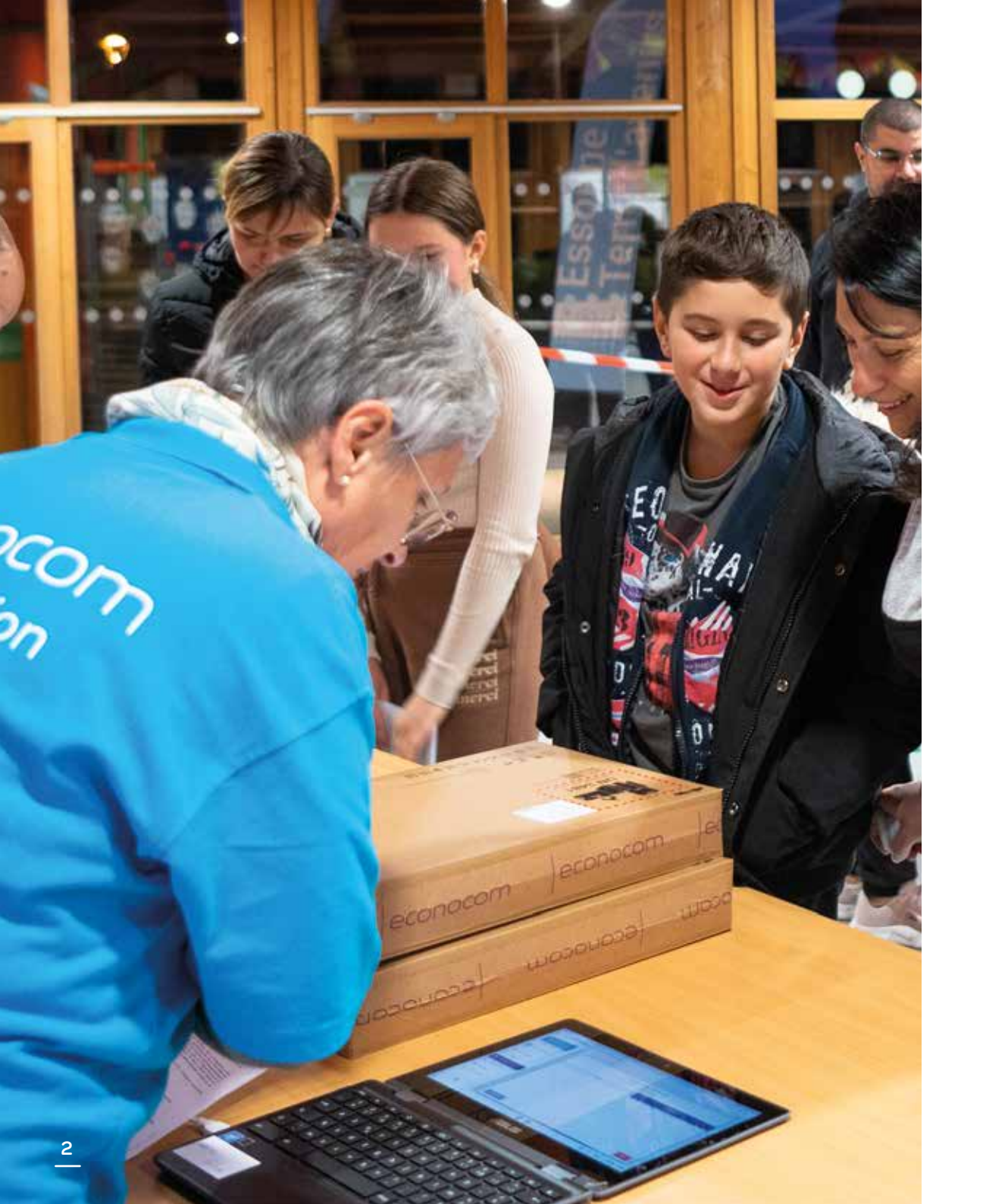

# ÉDITO

Madame, Monsieur, chers parents, chers élèves,

La rentrée en 6<sup>e</sup> est un temps fort au sein de la scolarité: le Département de l'Essonne y accorde une attention toute particulière. Au-delà de ses compétences obligatoires, il souhaite ainsi donner à tous les élèves les mêmes chances de réussite avec des outils adaptés et performants.

Concrètement, chaque année, nous remettons un PC portable à tous les élèves de 6<sup>e</sup> et leurs enseignants au sein des 120 collèges publics et privés de l'Essonne. L'ambition est simple mais essentielle : que vous disposiez, tous, des mêmes chances de réussite, que vous puissiez tous apprendre à mobiliser de manière positive le potentiel du numérique, et que vos enseignants puissent vous accompagner dans cet apprentissage.

Cette année encore, nous poursuivons ce déploiement. Nous en avons souhaité en simplifier la distribution, et avons amélioré la qualité du service d'assistance au quotidien pour répondre rapidement et efficacement à vos besoins.

En favorisant l'apprentissage de l'autonomie, l'accès aux connaissances et l'ouverture sur le monde, le Département de l'Essonne agit concrètement pour lutter contre les inégalités et favoriser la réussite de tous.

Bienvenue au collège, et bonne rentrée !

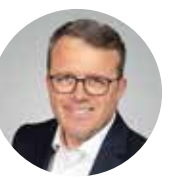

François Durovray Président du Département de l'Essonne

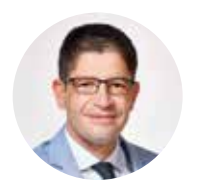

Jérôme Bérenger

Vice-président en charge des collèges et de la réussite éducative

# Découverte de votre PC portable : HP 240 R G9 14"

Antennes WIFI

Caméra

Microphones internes

묢

ноті

Voyant de la caméra

2

ß

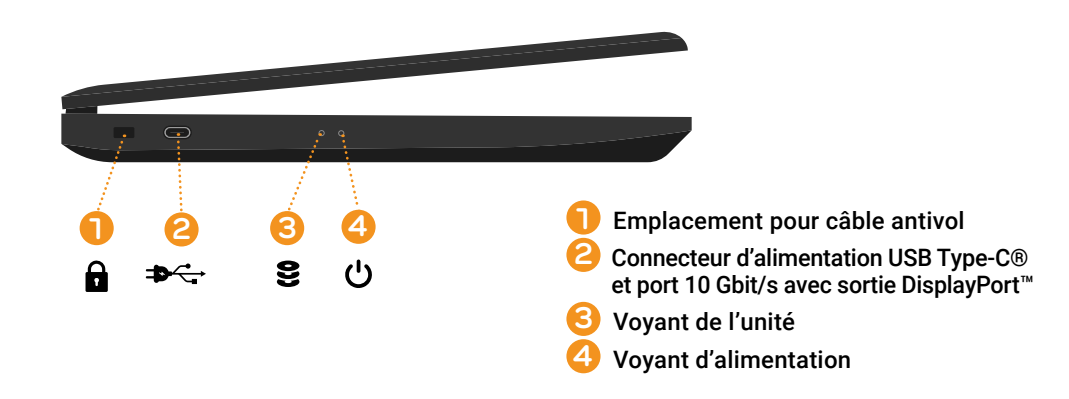

Branchement du PC portable et mise en marche

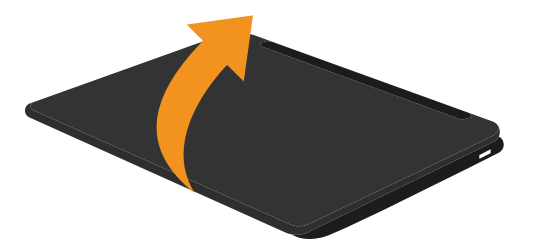

Ouvrez le PC portable en soulevant doucement l'écran et ajustez l'angle d'ouverture afin d'obtenir un affichage confortable.

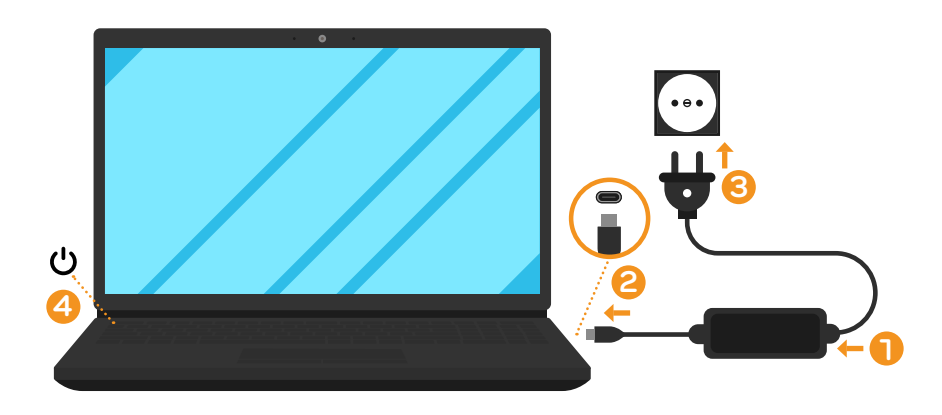

- Branchez le câble d'alimentation dans le chargeur.
- 2 Connecter le chargeur au connecteur du PC.
- 🕄 Branchez le chargeur sur une prise murale.
- Appuyer sur le bouton de démarrage.

- Prise combinée de sortie audio (casque)/ d'entrée audio (microphone)
- Ports USB 5 Gbit/s
- **3** Port HDMI
- 🕑 Prise RJ-45 (réseau) avec voyants
- 5 Voyant de l'adaptateur secteur et de la batterie
- Connecteur d'alimentation

#### Bonnes pratiques pour éviter tout incident ou casse

#### Recommandations liées au déplacement du PC portable

- Mettez le PC portable hors tension (fonction « arrêt » de Windows)
- Débranchez l'adaptateur secteur et tous les périphériques externes reliés au PC.
- · Lors du transport dans la housse, bien mettre le chargeur dans la poche latérale.
- Ne jamais mettre le chargeur ou tout autre objet sur le capot de l'écran.

### Recommandations liées à l'écran du PC portable

- N'ouvrez pas l'écran trop grand de facon à ne pas forcer les charnières et endommager son panneau.
- N'appuyer pas sur l'écran.
- Ne soulever pas le PC portable par son écran.
- Ne rabattez pas l'écran si un stylo ou tout autre objet se trouve pris entre l'écran et le clavier.
- · Pour ouvrir ou fermer l'écran, placez une main sur le repose-mains pour maintenir le PC en place et servez-vous de l'autre main pour ouvrir ou rabattre l'écran. Ne jamais mettre le chargeur sur le capot de l'écran.

### Premier démarrage du PC portable

Chaque élève possède un identifiant sous la forme de: prenom.nom@colleges91.fr Cet identifiant se trouve sur l'étiquette de ce quide avec votre Nom, Prénom.

Ci-dessous, les fenêtres principales à la première connexion, une explication plus détaillée sera disponible sur le quide pratique

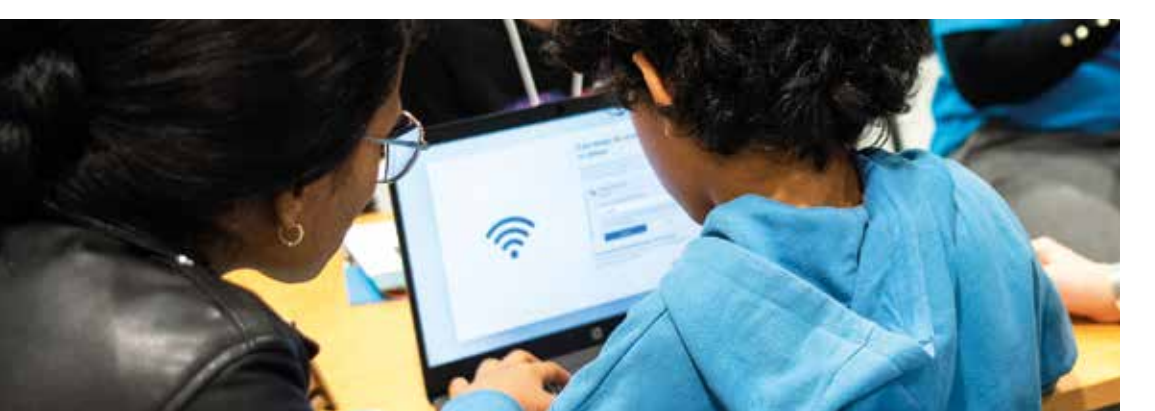

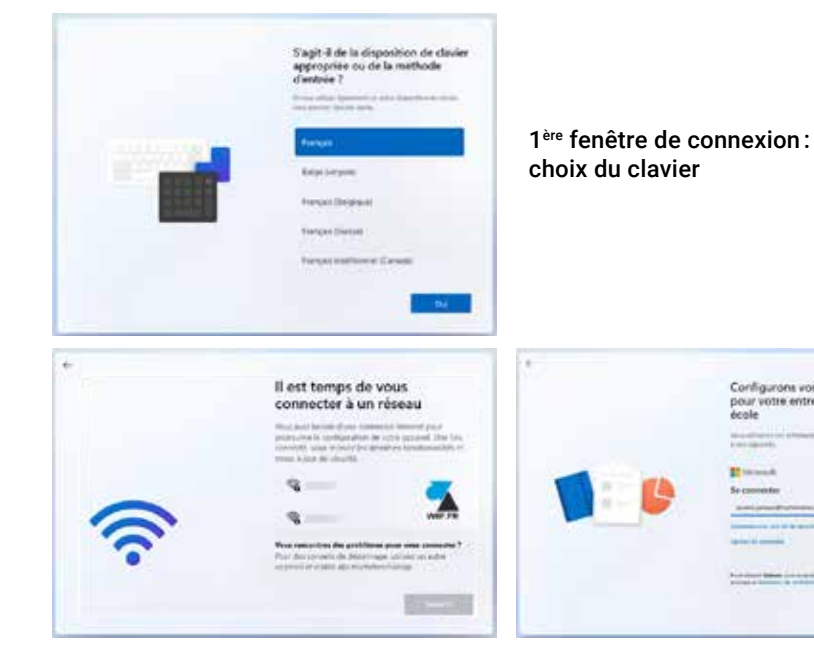

Connexion au WIFI : choisir le Wifi de la maison Connexion avec l'adresse mail fournie sur l'étiquette

Configurons vos paramètres

pour votre entreprise ou votre

#### **Puis**

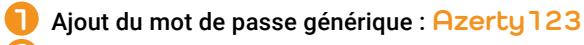

Mise à jour du mot de passe

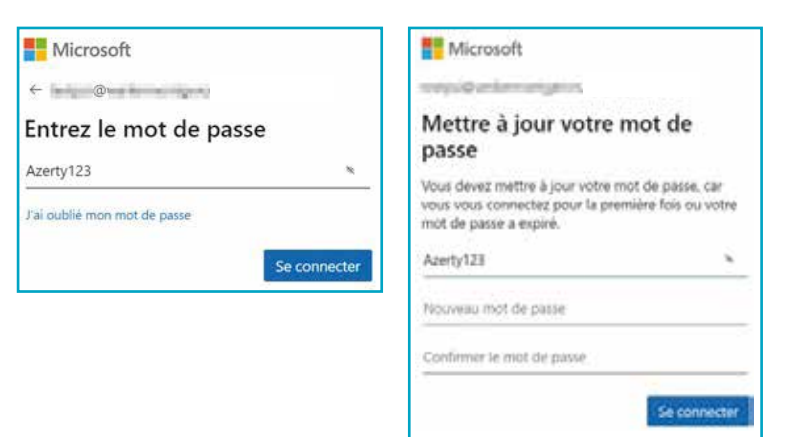

Lors de votre première connexion à Internet, une authentification de filtrage web vous sera demandée. Veuillez suivre la procédure décrite dans le guide numérique disponible dans le dossier « quide » sur le bureau de votre PC portable.

## Que faire en cas d'incident?

Pour faire face à tous les incidents, le Département a mis en place différentes assistances à l'utilisateur :

#### **Par téléphone** au **01 75 25 40 93**\*

Les lundis, mardis, jeudis et vendredis de 16<sup>h</sup> à 19<sup>h</sup> Les mercredis de 14<sup>h</sup> à 19<sup>h</sup> Les samedis de 14<sup>h</sup> à 18<sup>h</sup> Hors vacances scolaires d'été et jours fériés. \*Prix d'un appel local depuis un poste fixe et portable, selon opérateurs.

#### Par chat ou formulaire

Pour tous renseignements, disponibles 24<sup>h</sup> sur 24 et 7 jours sur 7 à partir de l'adresse suivante : https://www.econocom.com/fr/lp/sav-pc-collegiens91

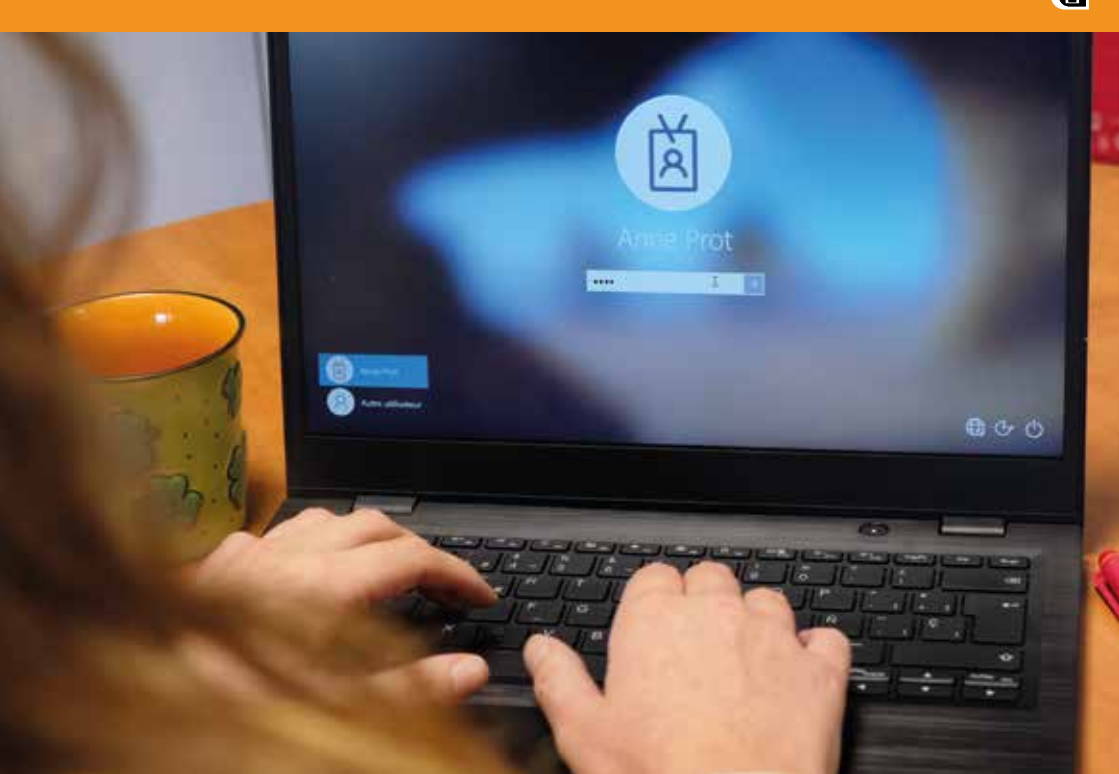